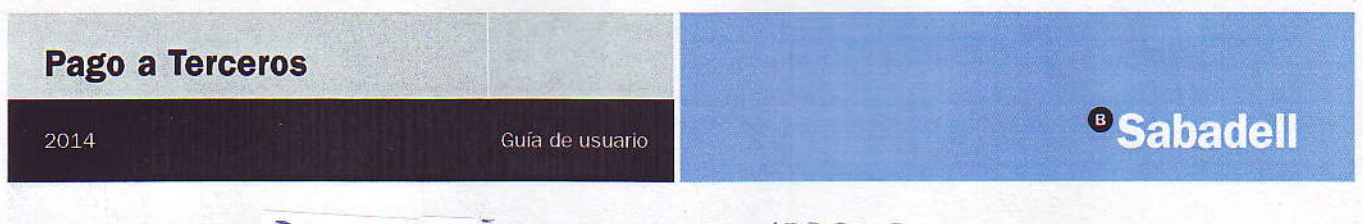

Nombre de la entidad: ESCOLA

Código de la entidad: 153923

Concepto:

## Para efectuar pagos a terceros por el cajero automático tiene que seguir las siguientes instrucciones:

Sabadell

- Introduzca su tarjeta de crédito
   o débito de Banco de Sabadell y pulse la opción + OPERACIONES.
  - Una vez haya accedido a + Operaciones, escoja la opción PAGO A TERCEROS.
  - Para libreta o tarjetas de otras entidades, directamente en el menú principal pulse PAGO A TERCEROS.

| sin millio                    | Transferences / Traspess                    | Chartes Fills Demotives | Carisar id are |
|-------------------------------|---------------------------------------------|-------------------------|----------------|
| Recorger minut                | Converta de satérios<br>y revelaciónicativo | Descargar BSMóvil       |                |
| Page de molhos e<br>impuestos | Operactones                                 | 🕞 Atrás                 |                |
|                               |                                             |                         |                |

Sabadell

----

Marque el código de la entidad a la que desea realizar el pago y pulse ACEPTAR. En la pantalla siguiente confirme que la entidad es la correcta pulsando ACEPTAR.

| terion el codigo cumenco de la CRIRD      | ACE                                   |
|-------------------------------------------|---------------------------------------|
| En en en en en en en en en en en en en en |                                       |
|                                           |                                       |
|                                           |                                       |
|                                           |                                       |
|                                           |                                       |
|                                           | Teefon af codgorennerices de la EPRED |

Si entre los conceptos que salen en la pantalla hay el que usted quiere pagar, pulse el CONCEPTO DESEADO.

| introduzca  | Seleccione el concepto del pago |                      |  |
|-------------|---------------------------------|----------------------|--|
| la cantidad | draos                           | PENKARA<br>TK 30 Fee |  |
| Dulco       | BERINCARA                       |                      |  |
| ACEPTAR.    | 90,99 Eul                       |                      |  |
|             |                                 |                      |  |
|             |                                 |                      |  |

Esta pantalla es opcional pero es recomendable introducir la información adicional que recibirá la entidad. Ejemplo: nombre del alumno y curso.

Seguidamente, pulse ACEPTAR.

- Sabadell
   Teclee ta información indexional del pago

   Q
   W
   E
   R
   T
   Y
   U
   1
   0
   P
   7
   8
   9

   A
   S
   0
   F
   G
   H
   J
   K
   L
   6
   5
   6

   Z
   X
   C
   V
   B
   N
   M
   G
   5
   2
   3

   Ø
   Borner
   0
   Borner
   0
- Si ha introducido la información adicional, esta aparecerá en pantalla. Pulse ACEPTAR para que se impriman dos comprobantes, el primero para la entidad donde aparece la información adicional y el otro para usted.
  - Si no ha introducido la información adicional, esta no aparecerá en pantalla. Pulse ACEPTAR para imprimir los dos comprobantes. El de la entidad será el que

| tiene los    | Sabadell                     |                        |  |
|--------------|------------------------------|------------------------|--|
| campos en    |                              |                        |  |
| blanco para  | Compruebe los datos del pago |                        |  |
| nualmente v  | Entitud                      | COLEGIO SIBIS PRUEBA 1 |  |
| el otro para | Concepte                     | PHIMARIA               |  |
| usted.       | Importe EUR                  | 75,50                  |  |
|              | Información adicional        | NOMERE ALUMNO, CURSO   |  |
|              | X                            | 🖌 🥥 magitat            |  |

## Con el sistema de Pago a Terceros por el cajero automático conseguirá:

- **Total libertad**: podrá efectuar pagos en cualquier momento, durante las 24 horas del día, y en cualquier cajero automático de nuestra red.
- Máxima seguridad: dispondrá del código de la entidad, así como de los recibos y comprobantes del pago efectuado.
- Más rapidez: evitará hacer colas innecesarias para efectuar los pagos.

2